## VPN 使用教程

第一种方法:使用 VPN 客户端

一、 下载 VPN 客户端

地址: <u>http://zxt.bjzxt.cn/</u>

找到 VPN 客户端,点击下载。

二、 安装 VPN 客户端

打开 GWSetup. exe, 添加客户端桌面快捷方式。

| 360Connect客户端组件维护                                                                                                    |                                         |  |  |  |  |  |  |
|----------------------------------------------------------------------------------------------------|-----------------------------------------|--|--|--|--|--|--|
| (*)                                                                                                    | <b>完成</b><br>360Connect客户端组件安装成功,请设置参数。 |  |  |  |  |  |  |
| <ul> <li>✓ 添加360Connect客户端桌面快捷方式</li> <li>□ 添加文件保险柜桌面快捷方式</li> <li>□ 开机自动运行</li> <li>□ 安装完成后启动360Connect客户端</li> </ul> |                                         |  |  |  |  |  |  |
|                                                                                                    | 确定 取消                                   |  |  |  |  |  |  |

三、 登录 VPN 客户端(注意:请使用非公司网络登录。)

VPN 地址: 106.37.170.68

VPN 端口: 443

1. 自动下载新版本客户端

| <b>(1)</b> 36       | 0Connect |
|---------------------|----------|
|                     | Alex Z M |
| 106.37.170.68       |          |
| 443                 |          |
| <mark> 记</mark> 住地址 | 自动登录     |
| Ĭ                   | i 技      |
| Ĭ                   | 主接       |

2. 点击确定重启客户端

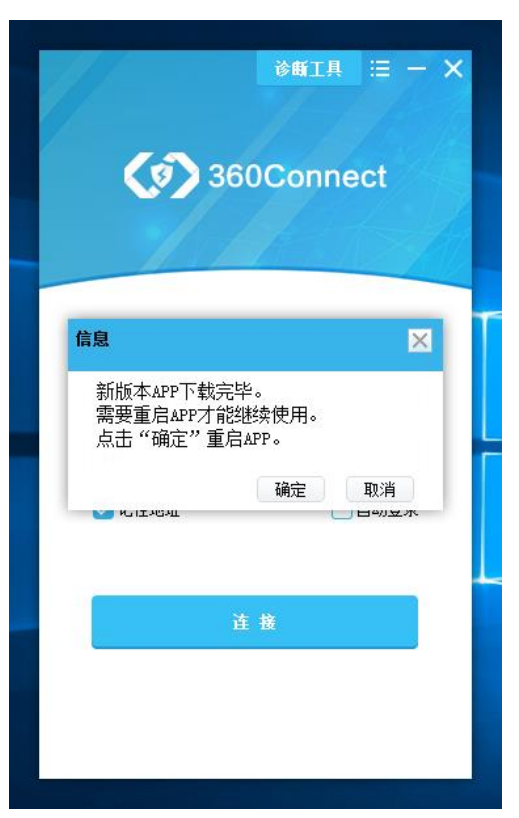

3. 输入用户名和密码,点击登录,自动下载客户端组件。

|              | <u> </u>  |
|--------------|-----------|
| 档            | Soconnect |
| 设销<br>ds     | [         |
| 】<br>图<br>29 | 请输入密码     |
| )<br>1p      | 登录        |
| nec          | 忘了密码?     |

4. 登录成功界面

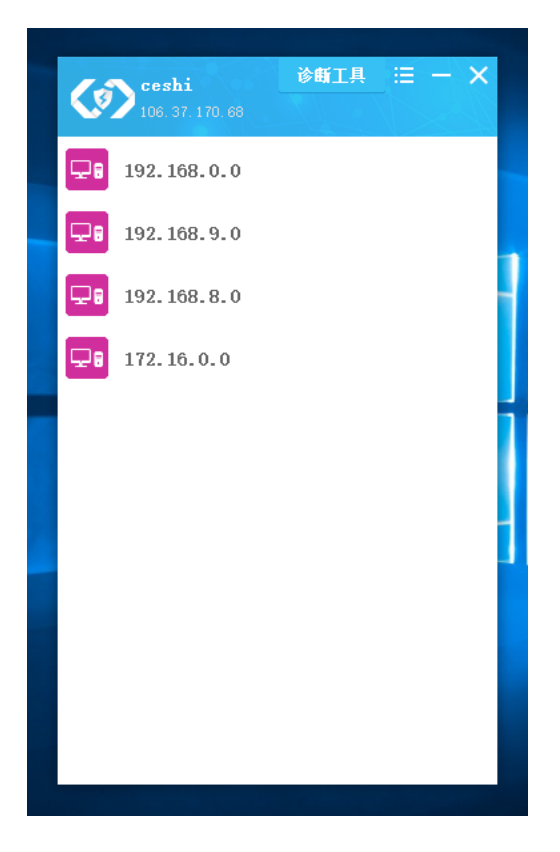

第二种方法:使用 web 界面

一、 打开网址

网址: <u>https://106.37.170.68</u>

二、 登录网址

输入用户账号和密码

## (360Connect 口令登录 1 请输入用户帐号 ↓ 请输入用户密码 SECWORLD 9、|请输入验证码 T 4 R E 成为信息安全领域最信赖的、技术领先的、 登录 国际知名的方案、产品和服务提供商 自动下载 VPN 客户端 Ξ, (3) 360Connect 口令登录 nect客户端组件维护

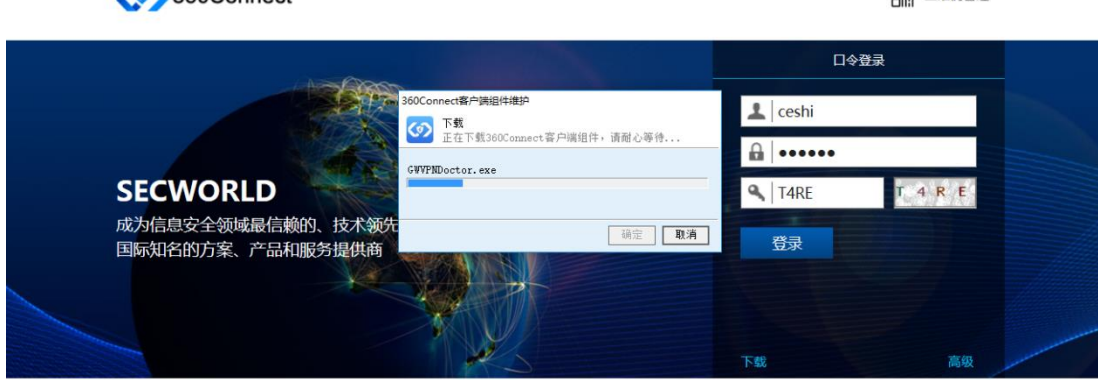

四、 再次登录网址

输入用户账号和密码即可登录成功。

| S60Conne 360Conne                   | ect |             |             | 欢迎您: ceshi  | 日期: 10/30/2018   登出 |
|-------------------------------------|-----|-------------|-------------|-------------|---------------------|
| 合 全部应用                              |     | 全部应用        |             |             |                     |
| <b>@</b> 设置                         | *   | _           | _           | _           | _                   |
| ▲ 下载                                |     |             | <b>-</b>    | ⋤₿          |                     |
| 智能压缩已开启<br>NC-IP:<br>192.168.251.17 |     | 192.168.0.0 | 192.168.9.0 | 192.168.8.0 | 172.16.0.0          |